# Procedimento Instalação Impressora – Servidor de impressão/quota

## **Objetivo:**

Este procedimento tem como funcionalidade descrever os passos para instalação de impressora do Servidor de impressão/quota.

Descrição:

#### Instalação Impressora - Windows

Para instalar a impressora deve-se acessar o servidor de impressão/arquivo por meio do comando \pintado ou \\10.117.50.3 no campo PESQUISA do MENU INICIAR. Realizado o comando será solicitado a autenticação do usuário conforme imagem abaixo, os usuário e senha são o mesmo do domínio. A autenticação será solicitada somente nos computadores que não estiver no domínio IFSP-PEP

**Atenção:** Para os usuários que o computador não estiver no domínio o campo **"Lembrar minhas credenciais"** deverá ser marcado para que os dados do usuário sejam gravados no computador. Dessa forma quando o computador for inicializado novamente não será preciso realizar o procedimento de conexão com a impressora.

| Segurança do Win                 | dows                                                                       | ×               |
|----------------------------------|----------------------------------------------------------------------------|-----------------|
| Digitar Senh<br>Digite sua senha | na de Rede<br>a para conectar-se a: 192.168.1.3                            |                 |
|                                  | Nome de usuário<br>Senha<br>Domínio: PEP-CTI-N01                           |                 |
| 🐼 Falha<br>incor                 | Lembrar minhas credenciais<br>a de logon: nome de usuário descon<br>rreta. | hecido ou senha |
|                                  |                                                                            | DK Cancelar     |

Após a autenticação será aberto o Windows Explorer, com todas as impressoras e diretórios disponibilizado no domínio.

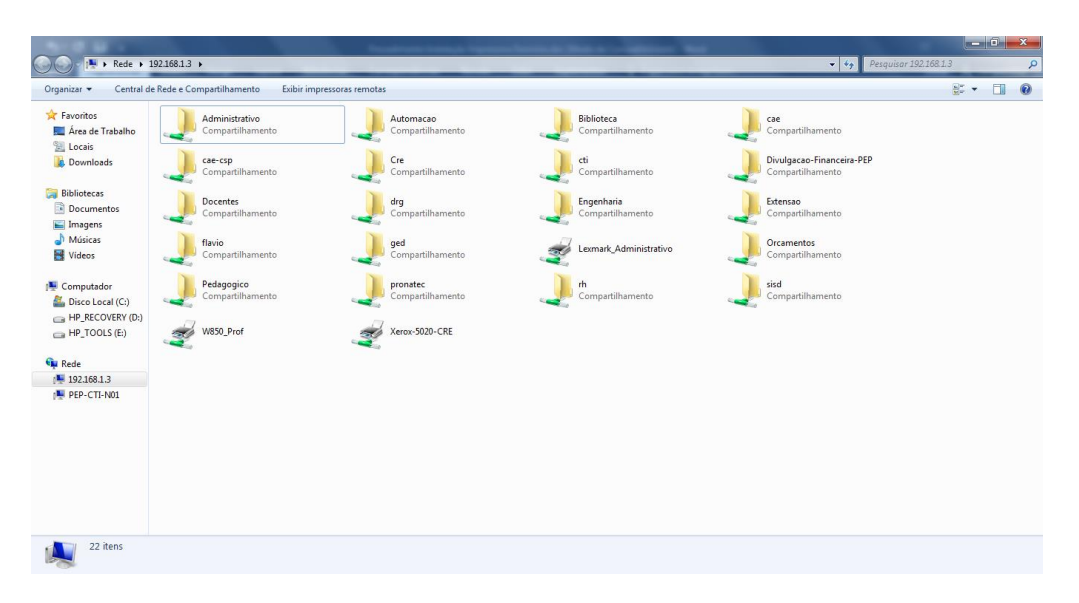

Para instalar a impressora, clique duas vezes com o mouse na impressora desejada ou clique com o botão direito do mouse e escolha a opção **Conectar**.

Será solicitado a confirmação da instalação do driver da impressora, clique em Instalar Driver.

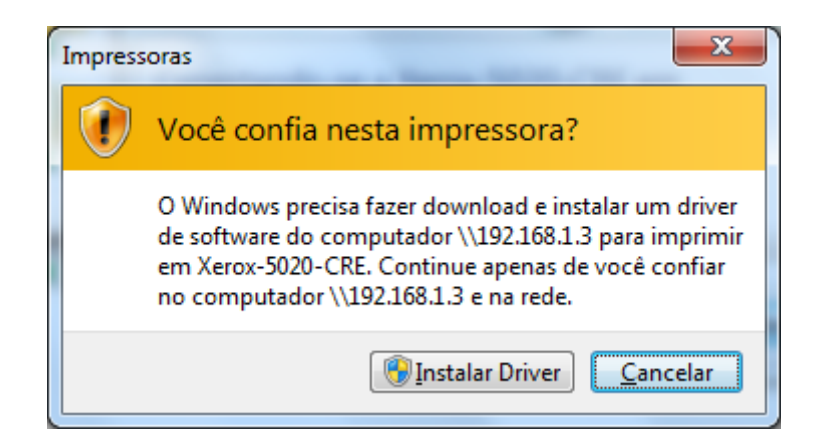

Aguarde o processo de instalação do driver. Concluído a instalação a impressora será adicionado na lista de impressoras do computador e já poderá ser utilizada.

Finalizada a instalação verificar se a opção Duplex da impressora encontra-se adicionada, para isso deve-se abrir a janela de Propriedades da Impressora conforme imagem:

| Propriedades de W850 Professores em 192.168.1.3                                                                                           | <b>X</b>                             |
|----------------------------------------------------------------------------------------------------|--------------------------------------|
| web sites Ajuda                                                                                                    |                                      |
| Geral Compartilhamento Portas Avançado Gerenciamento de                                                                                   | Cores Segurança Opções de instalação |
| Solicitar impressora         Solicitar impressora         Intercalação baseada na impressora :         Ativado         Proteção da Página | Imente Configurações de fábrica      |
| Opções disponíveis :                                                                                                    | Opções atualmente instaladas :       |
| 2 x Bandeja para 500 folhas                                                                                                    | Impressora básica                    |
| Entrada dupla de 2000 folhas<br>Placa de memória flash                                                                                    |                                      |
| Disco rígido da impressora                                                                                                    |                                      |
| Encadernador padrão < <remover< th=""><th></th></remover<>                                                                                |                                      |
| < •                                                                                                    |                                      |
|                                                                                                    |                                      |
| Lexmark                                                                                                    | OK Cancelar Aplicar                  |

#### Caso na instalação, ocorra o erro abaixo:

| Add Printer                                                  | × |
|--------------------------------------------------------------|---|
| Connect to Printer<br>Windows cannot connect to the printer. |   |
| Hide details     OK                                          |   |
| Operation failed with error 0x000006d1.                      |   |

Execute o arquivo **Win8-Win10-print.reg** que se encontra no diretório \**pintado\publico\cti\Adicionar PC Dominio**. Windows perguntará se você deseja importar as configurações neste arquivo para o registro. Você deve dizer Sim, depois reinicie o computador. Em seguida, tente adicionar uma impressora novamente.

- Caso os dados do usuário não fique armazenado verificar se os dados estão no cofre do Windows
  - 1. Para abrir Contas de Usuário, clique no botão **Iniciar**, em **Painel de Controle**, em **Contas de Usuário e Segurança Familiar** (ou clique em **Contas de Usuário**, se você estiver conectado a um domínio de rede) e depois em **Contas de Usuário**.
  - 2. No painel esquerdo, clique em **Gerenciar suas credenciais**.
  - 3. Clique em Adicionar uma credencial do Windows.
  - 4. Na caixa **Endereço de rede ou na Internet**, digite o nome do computador que deseja acessar na rede. Pode ser o nome NetBIOS (por exemplo: server1) ou o nome DNS (por exemplo: server1.fabrikam.com).
  - 5. Nas caixas **Nome de usuário** e **Senha**, digite o nome de usuário e a senha usada para esse computador ou site e depois clique em **OK**.

## Mudar configurações padrões da impressora:

1 – Menu Iniciar, Dispositivos e Impressoras e Clique com botão contrario do mouse em "Propriedades da Impressora"

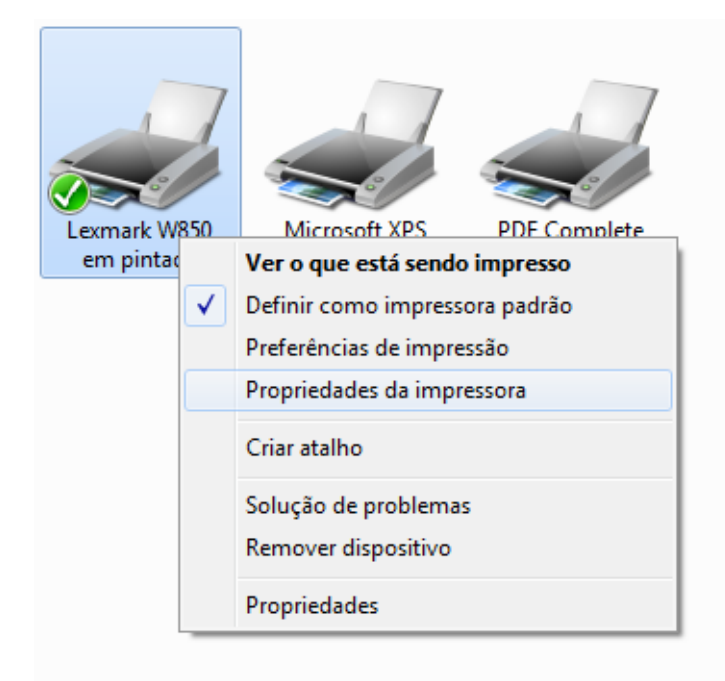

## 2 – Clique em "Preferências…"

| Propriedades de Lexmark W850 em pintado |              |                |                        |             |                      |               |
|-----------------------------------------|--------------|----------------|------------------------|-------------|----------------------|---------------|
| Web Sites Ajud                          | а            |                |                        |             |                      |               |
| Geral Comparti                          | Ihamento Por | tas Avançado   | Gerenciamento de Cores | Segurança   | Opções de instalação |               |
| 2                                       | Lexmark W8   | 50             |                        |             |                      |               |
| Local:                                  | Administrag  | ão             |                        |             |                      |               |
| Comentário:                             | Lexmark W8   | 50 Administrat | ivo                    |             |                      |               |
| Modelo:                                 | Lexmark W8   | 50             |                        |             |                      |               |
|                                         |              | Preferência    | s Imprimir Págir       | ia de Teste |                      |               |
| LEXM                                    | RK           |                |                        |             | OK Can               | celar Aplicar |

3 – Na guia "Papel", "Opções de entrada", selecione em "Tamanho do Papel: A4" e "Bandeja do papel: Bandeja 1 " e de OK.

| Preferências de impressão de Lexmark W850 em pintado        | ×                                                                           |
|-------------------------------------------------------------|-----------------------------------------------------------------------------|
| Configurações Web Sites Ajuda                               |                                                                             |
| Layout de página Papel Qualidade de impressão Outras opções |                                                                             |
| Opções de entrada                                           | A                                                                           |
| Tamanho do papel : A4 210 x 297 mm 🗸                        |                                                                             |
| Encaixar no tamanho do papel : Usar mesmo tamanho 🗸         |                                                                             |
| Gerenciar tamanho de papel personalizado                    |                                                                             |
| Bandeja do papel : Bandeja 1 🗸                              | A4 210 x 297 mm<br><u>Cópias :</u> 1                                        |
| Tipo de papel : Usar configurações da impressora 🗸          | <u>Agrupar:</u> Ativado<br><u>Qualidade de</u> Personalizada<br>impressão : |
| Opções de saída                                             | Tipo de papel : Usar configurações da<br>impressora                         |
| Bandeja de saída : Usar configurações da impressora 🗸       |                                                                             |
| Grampo     Deslocar       Perfuração                        |                                                                             |
| Mais opções de papel Mais opções de entrada                 |                                                                             |
|                                                             |                                                                             |
| LEXMARK OK Cancelar Aplicar                                 |                                                                             |

## Instalação Impressora - Linux

Para instalar a impressora deve-se acessar o gerenciador de impressoras do computador. Aberto o aplicativo, clique na opção adicionar impressora. A janela, conforme imagem abaixo, será aberta nela escolha a opção **Localizar impressora da rede**. No campo Nome de máquina informe "pintado" ou "10.117.50.3".

| Dispositivos                                                                                                    | Impressora de rede |
|----------------------------------------------------------------------------------------------------|--------------------|
| Xerox WorkCentre 5020/DN (192.168.<br>HP LaserJet M1536dnf MFP (192.168.<br>Lexmark Lexmark W850 (192.168.1.15<br>HP Color LaserJet M750 (192.168.1.56<br>HP LaserJet P2055dn (192.168.1.53)<br>HP LaserJet P2055dn (192.168.1.57)<br>HP LaserJet P2055dn (192.168.1.58)<br>Lexmark Lexmark W850CMD:PS (W85<br>PCL 6/PCL XL (pintado, fe80::215:5dff<br>HP LaserJet P2055dnCMD:PS (HP-Bibl<br>HP LaserJet P2055dnCMD:PS (HP-Bibl<br>HP LaserJet P2055dnCMD:PS (HP-Lab<br>HP LaserJet P2055dnCMD:PS (Impres<br>Lexmark Lexmark W850CMD:PS (Impres<br>Lexmark Lexmark W850CMD:PS (W85 | Nome de máquina:   |
| Localizar impressora de rede<br>Internet Printing Protocol (ipp14)<br>AppSocket/HP JetDirect<br>Impressora do Windows via SAMBA<br>LPD/LPR Hospedeiro ou Impressora                                                                                                    |                    |

Informado o nome "pintado" ou endereço IP "10.117.50.3" do servidor novos dispositivos será mostrado na lista, conforme imagem abaixo:

| Dispositivos                                                                                                    | Impressora SMB                                                                                                    |
|----------------------------------------------------------------------------------------------------|----------------------------------------------------------------------------------------------------|
| Lexmark Lexmark W850CMD:PS (W85<br>PCL 6/PCL XL (pintado, fe80::215:5dff<br>HP LaserJet M1536dnf MFPCMD:PDF<br>HP LaserJet P2055dnCMD:PS (Hp-Bibl<br>HP LaserJet P2055dnCMD:PS (HP-Lab<br>HP LaserJet P2055dnCMD:PS (Impres<br>Lexmark Lexmark W850CMD:PS (W85<br>pintado<br>SMB (pintado)<br>SMB (pintado)<br>Localizar impressora de rede<br>Internet Printing Protocol (ipp14)<br>AppSocket/HP JetDirect<br>Impressora do Windows via SAMBA<br>LPD/LPR Hospedeiro ou Impressora<br>Protocolo de Impressão para internet | smb:// pintado/W850_Prof Navegar.<br>smb://[grupo de trabalho/]servidor[:porta]/impressora Autenticação Autenticação Autenticação Configurar detalhes de autenticação agora Nome do usuário: Senha: Verificar  * Conexão Conexões Impressora do Windows via SAMBA |

Selecione a impressora SMB(Pintado) ou SMB(10.117.50.3) que deseja instalar. Clique na opção **"Configurar detalhes de autenticação agora**", conforme imagem abaixo. Informe o usuário e senha do domínio, clique em Forward.

**OBS:** Caso não esteja aparecendo o nome da impressora digite no campo Impressora SMB: "smb://10.117.50.3/Lexmark\_Administrativo"

| Dispositivos                                                                                                    | Impressora SMB                                                                                                    |
|----------------------------------------------------------------------------------------------------|----------------------------------------------------------------------------------------------------|
| Lexmark Lexmark W850CMD:PS (W85<br>PCL 6/PCL XL (pintado, fe80::215:5dff<br>HP LaserJet M1536dnf MFPCMD:PDF<br>HP LaserJet P2055dnCMD:PS (HP-Bibl<br>HP LaserJet P2055dnCMD:PS (HP-Lab<br>HP LaserJet P2055dnCMD:PS (Impress<br>Lexmark Lexmark W850CMD:PS (W85<br>pintado<br>SMB (pintado)<br>SMB (pintado)<br>Localizar impressora de rede<br>Internet Printing Protocol (ipp14)<br>AppSocket/HP JetDirect<br>Impressora do Windows via SAMBA<br>LPD/LPR Hospedeiro ou Impressora<br>Protocolo de impressão para internet<br>Protocolo de Impressão para internet<br>Internet Printing Protocol (ipp3) | smb:// pintado/W850_Prof Navegar<br>smb://[grupo de trabalho/]servidor[:porta]/impressora Autenticação Avisar o usuário caso uma autenticação seja requerida Configurar detalhes de autenticação agora Nome do usuário: Senha: Verificar  • Conexão Conexões Impressora do Windows via SAMBA |

😣 🗖 🗊 Nova impressora

Ao clicar em Forward, será apresentada a janela de configuração de driver conforme abaixo: Selecione a Fabricante da Impressora e clique em Forward.

| 🛞 🖨 💷 Nova impressora                                                                                                    |
|----------------------------------------------------------------------------------------------------|
| Escolher driver                                                                                                    |
| O Selecionar impressora da base de dados                                                                                                    |
| O Fornecer arquivo PPD                                                                                                    |
| O Pesquisar por um driver de impressora a ser baixado                                                                                                    |
| A base de dados de impressoras foomatic contém vários arquivos PostScript Printer Description (PPD)<br>fornecidos pelos fabricantes e também pode gerar arquivos PPD para um grande número de impressoras (não<br>PostScript). Mas em geral os arquivos PPD fornecidos pelos fabricantes oferecem melhor acesso às<br>funcionalidades específicas das impressoras. |
| Fabricantes                                                                                                    |
| IDM                                                                                                    |
| Imagen                                                                                                    |
| Imagistics                                                                                                    |
| InfoPrint                                                                                                    |
| Infotec                                                                                                    |
| Intellitech                                                                                                    |
| KODAK                                                                                                    |
| KONICA MINOLTA                                                                                                    |
| Куосега                                                                                                    |
| Lanier                                                                                                    |
| Lexmark                                                                                                    |
| Back Cancelar Forward                                                                                                    |

Selecione o modelo e driver desejado, clique em Forward. Utilizar sempre o driver recomendado.

| 😣 🖻 💷 Nova impressora                                                                                                    |                                                                          |
|----------------------------------------------------------------------------------------------------|--------------------------------------------------------------------------|
| Escolher driver                                                                                                    |                                                                          |
| Modelos                                                                                                    | Drivers                                                                  |
| Optra Se 3455<br>Optra T610<br>Optra T612<br>Optra T614<br>Optra T616<br>Optra W810<br>T430<br>T640<br>T642<br>T644<br>T650<br>T652<br>T654<br>T656<br>TG654<br>Valuewriter 300 | Lexmark W850 [en] (recomendado)<br>Lexmark W850 Foomatic/Postscript [en] |
| W812<br>W840                                                                                                    |                                                                          |
| Webu                                                                                                    | Back Cancelar Forward                                                    |

Configure parâmetros adicionais da impressora.

| 😣 🖨 🗊 Nova impressora |                                                                  |  |
|-----------------------|------------------------------------------------------------------|--|
| Opções instaláveis    |                                                                  |  |
| Este driver suporta   | a hardwares adicionais que podem estar instalados na impressora. |  |
| Trays:                | Tray 1 💌                                                         |  |
| Duplex:               | Installed 🔻                                                      |  |
| Flash:                | Installed 🔻                                                      |  |
| Output Finisher:      | Not Installed 👻                                                  |  |
| Output Bins:          | Standard Bin 🔻                                                   |  |
|                       |                                                                  |  |
|                       |                                                                  |  |
|                       |                                                                  |  |
|                       |                                                                  |  |
|                       |                                                                  |  |
|                       |                                                                  |  |
|                       | Back Cancelar Forward                                            |  |

Para finalizar Configure as definições (Nome da impressora, Descrição e localização) que será exibido no gerenciador de impressoras do computador.